## Verizon Partner Solutions Exchange

### **May Release Notes**

Verizon Partner Solutions Exchange Portal Training Team 5.19.2023

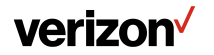

## **Table of Contents**

Products .....

- Wave VZB Non-Optimized enhanced the quote and order journey.
- Fiber-to-the-Internet (FTTI) bulk address validation upload/download, add address and lead list are added features. (Currently available)
- Ordering ......7
  - Switched E-Line iEN activation test results- PDF is only available for 90 days from the Provisioning Complete date.

Network Inquiry .....

• **Network maps (KMZ format)** for as-provisioned service, quoted route design for Metro/National Wave service, and fiber availability can be requested for download. Additional products and quotes created in other applications are also supported. Customers with authorized access can use this feature.

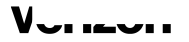

## **Products**

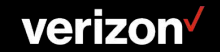

# Wave VZB Non-Optimized|Quote to Order Metro/U.S. Wavelength (DWDM)

Enhanced order process to include the ability to submit a **Multi Loc** Quote and move to Order.

| = | verizon                                             |                   | St                                                                                                    | art         | Message       | (<br>s Myl | 8) \<br>tems <del>▼</del> v | Velcor<br>erizon inte | NE<br>Ernet sef | VICESNORTHINC |
|---|-----------------------------------------------------|-------------------|----------------------------------------------------------------------------------------------------|-------------|---------------|------------|-----------------------------|-----------------------|-----------------|---------------|
|   |                                                     |                   | Welcome to Verizon Partner Solutions Exchange!                                                                                                    |             |               |            |                             |                       |                 |               |
|   | Quote Summary                                       |                   |                                                                                                    |             |               |            |                             |                       |                 |               |
|   | Product Name: *                                     | Product Offering: | · Company: *                                                                                                    |             |               |            |                             |                       |                 |               |
|   | Wavelength Solutions 💌                              | Met               |                                                                                                    |             |               |            |                             |                       | Ŧ               |               |
|   | Group Name: *                                       | Contra            |                                                                                                    |             |               |            |                             |                       |                 |               |
|   | TESTTPDCWAVE                                        | C72               | Are you sure you want to submit this quote?                                                                                                    |             |               |            |                             |                       |                 |               |
|   |                                                     |                   | By submitting, you are accepting to the agreed pricing                                                                                              |             |               |            |                             |                       |                 |               |
|   | <u> </u>                                            |                   | Note : The budgetary quotes provided do not include pricing associated with transport or special<br>construction that may apply in some situations. |             |               |            |                             |                       | _               |               |
|   |                                                     |                   | Assign To Order                                                                                                    |             | ator          | Eder       | /                           | )<br>Doloto           | E B             | ₽,<br>₽,      |
|   |                                                     |                   | · · · · · · · · · · · · · · · · · · ·                                                                                                    | storritogue | J125          | Eunt       | noup                        | Delete                | Jupin           |               |
|   | Quote ID 1 From Location 1                          |                   |                                                                                                    | n ti        | MRC           | 14         | NRC 1                       | Status                | †↓ E            | pires 14      |
|   | TESTTPDCWAVE-001 21715 FILIGREE CT, ASHBURN, VA, 20 | 0147,             | Cancel Submit Start Order                                                                                                    | ars         | \$1,390.<br>© | 00         | \$199.99 😡                  | Open                  | 3/              | 3/2023        |
|   |                                                     |                   |                                                                                                    |             |               |            |                             |                       |                 |               |

Note: The Quote screen is displayed above. Once submitted, the multi-line quote must be in 'Pricing Updated' status to proceed to the order.

#### verizon

## Fiber-to-the-Internet (FTTI)|Bulk Address

Enhanced capabilities to support bulk address validation.

- Select New Service
- Broadband Services
- Fiber to the Internet (FTTI)
  - Download: Click to **download** the spreadsheet for bulk FTTI address validation
  - Upload\*: Click to upload completed FTTI Bulk address validation spreadsheet into LSI
  - Add Address\*: Click to **add address sublocation** for applicable validated addresses and to check the status of previously submitted request

\*These options will take user to LSI.

| Shop by Products                                      |                                        |                                                                                              |                                                           |
|-------------------------------------------------------|----------------------------------------|----------------------------------------------------------------------------------------------|-----------------------------------------------------------|
| Broadband Services                                    |                                        | :=                                                                                           | :=                                                        |
| By Products<br>DSL                                    | FTTI Wholesale<br>New Install of FTTI. | FTTI Bulk Address Validation<br>Upload Bulk Addresses to Fiber to the Internet<br>Validation | Add Address<br>Add Address to Records for FTTI Validation |
| Fiber to the Internet (FTTI)<br>Fixed Wireless Access | Availability to Order                  | Upload Download                                                                              | Add Address<br>Record Check Status                        |

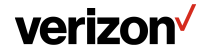

## Fiber-to-the-Internet (FTTI)|Lead List

The lead list is found in the Data Library

From Start

≡ verizon⁄

- 1. Select Tools from the
- 2. Select Data Library
- 3. Select Access (on the Data Library tile) to view all VPS generic or customer files

Hamburger Menu

| 0 | III Ay Workfalds Control Control Contr | Support Tools<br>Myston ¥<br>Valce ¥                                                 | Deta Library<br>Al VPS generic or customer specific files.                                                  | Address Upload Template Buk eddress upload for multi location quoting. Download             |                                                                                                    |                 |
|---|----------------------------------------------------------------------------------------------------|--------------------------------------------------------------------------------------|----------------------------------------------------------------------------------------------------|---------------------------------------------------------------------------------------------|----------------------------------------------------------------------------------------------------|-----------------|
|   | 828 Guole Search<br>Verizon Lisias +<br>Learning Library<br>SetUp<br>Contracts                                                                                                    | Deta Likrary ▲<br>Ethernia Capacity Teol ▼<br>Historical Pacords ▼<br>Test Results ▼ | Generic Upload Template<br>Generic buik product attribute upload for multi location<br>quoting.<br>Download | Verizon                                                                                     | Products Resources Why Verizon Support                                                                                                    | 🛱 Help 🔒 Logout |
|   |                                                                                                    |                                                                                      | 1<br>1<br>1                                                                                                 | File Name                                                                                   | Description *                                                                                                    | Modified *      |
|   |                                                                                                    |                                                                                      |                                                                                                    | Hot Route Addresses for Optical Wave<br>Service with Optical Extension v1.05 4-<br>2023.dsx | The Hot Routes for Optical Wave Service with Optical Extension Address List<br>contains a 1st of locations where existing fiber capacity is available to support<br>OWS-oE services exists and no special construction charges will be required as<br>of 4/5/2023. | 4/5/2023        |
|   |                                                                                                    |                                                                                      |                                                                                                    | FTTI Address List Version 4.1 - 3-30-23                                                     | This file contains approximately 1 million addresses and subaddresses (units,<br>sultes, etc.) where Fiber To The Internet (FTTI) is available for our customers.<br>Note that in some cases FTTI may only be available in certain portions of a<br>building.      | 3/29/2023       |
|   |                                                                                                    |                                                                                      | 1                                                                                                    |                                                                                             |                                                                                                    |                 |

## Ordering

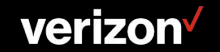

### Switched E-Line on iEN Test Results Access via Tools Menu

In February we added the ability to retrieve Y.1564 test results for VzB Ethernet and VzON. You now have the ability to retrieve test results for Switched E-Line on iEN via the Tools menu. For Switched E-Line on iEN, the **PDF is only** available for 90 days from the Provisioning Complete date.

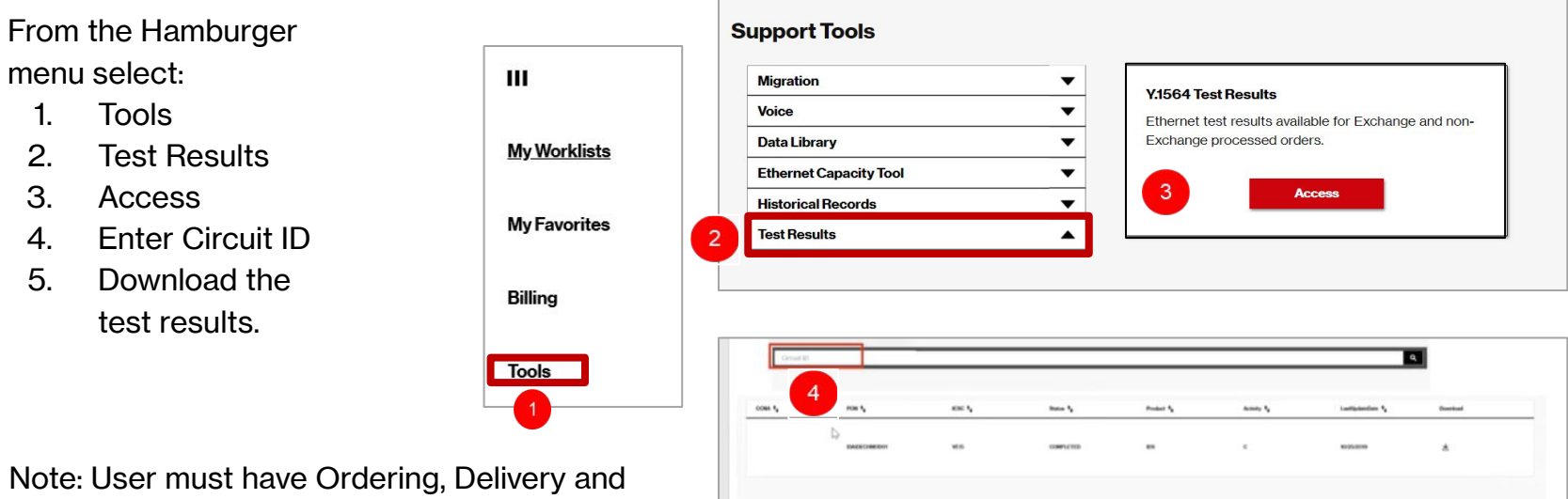

Note: User must have Ordering, Delivery and Repair Role(s) for access.

#### verizon

## **Network Inquiry**

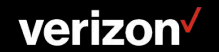

## **Network maps (KMZ format)**

For authorized users, the Network Inquiry option and Maps worklist will appear as options to select.

| ≡ verizon√                                                     | Start                                            | Messages Myllems | elcome |
|----------------------------------------------------------------|--------------------------------------------------|------------------|--------|
| Quote  MultiQuote  Order  Repair  Voice  Request  <u>Maps </u> | New Service<br>Multi-Loc Quote<br>Change Service |                  |        |
| Search Worklist                                                | Repair Ticket                                    |                  |        |
| Filter by: All Map Types V All Status V All Companies V Apply  | Network Inquiry                                  |                  | Downk  |

New Stand Alone Map Request

- 1. Authenticated user selects Network Inquiry
- 2. Select Fiber Map Type
- 3. Submit Map request

| Network Inqu              | iry               |                                    |  |  |
|---------------------------|-------------------|------------------------------------|--|--|
| Fiber Maps                |                   | <b>*</b>                           |  |  |
| As Provisioned Map Type*: |                   | Additional Information (Optional): |  |  |
| Fiber Availability        | As Provisioned    |                                    |  |  |
| Quoted Route              | Circuit ID*:      |                                    |  |  |
|                           | 32.LXGF.150840NY  |                                    |  |  |
|                           | Circuit Validated |                                    |  |  |
|                           | State*:           |                                    |  |  |
|                           | NY                |                                    |  |  |

User will be notified via email when the map is ready to be viewed or downloaded.

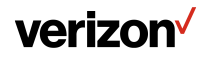

## Network maps (KMZ format)|Multi Loc Quote for a Wave

### Product

Click Start and select Multi-Loc Quote

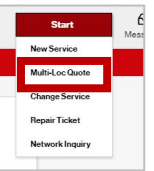

- 1. Select Wavelength Solutions from Product Name drop down
- 2. Select from Product Offering drop down. (Fill in all applicable info)
- 3. Select KMZ Map on the from Additional Features drop down

| Product Name: *      |   | Product Offering: *                                   |   | Compa |
|----------------------|---|-------------------------------------------------------|---|-------|
| Wavelength Solutions | • | Select One                                            | • | Se    |
| Group Name: *        |   | VSelect One<br>Metro/National WAVE (Current Platform) |   |       |
|                      |   | Metro/Begional Wave(OWS)                              |   |       |

| roduct Name: *                        |   | P |
|---------------------------------------|---|---|
| Select One                            | • |   |
| ✓Select One                           |   |   |
| Internet Dedicated Services           |   |   |
| Switched E-Line Metro/National (EVPL) |   |   |
| Switched E-Line Metro/Regional (TLS)  |   |   |
| Private IP (PIP)                      |   |   |
| Private Line                          |   |   |
| Switched E-Line                       |   |   |
| Wavelength Solutions                  |   |   |

| Freduct Name 1 |                          | Product Offering 1 |                                                 |                  | Company *    |               |             |                    |    |                                            |                                |                              |
|----------------|--------------------------|--------------------|-------------------------------------------------|------------------|--------------|---------------|-------------|--------------------|----|--------------------------------------------|--------------------------------|------------------------------|
| Droug I<br>VEF | Asses 1<br>Asses 1<br>AC |                    | <br>Instruct National<br>Instructional Contents | v 2 5            | ÷            | Contract Dr.* |             | *                  |    |                                            | *                              |                              |
| ų              | e<br>and                 |                    |                                                 |                  |              |               |             |                    |    |                                            | a<br>Doleta                    | Capy Add                     |
| 84.            |                          | Frank-scattor*     | Norma Type                                      | Youmendoon Type* | To Location? |               | Access Type | Securitation Type* |    | Speed"                                     | Fram<br>Additional<br>Features | To<br>Additional<br>Features |
| 1              |                          | Q.                 |                                                 | Vetan Provided + | Q.           |               |             | Variation Provided | *  |                                            | +                              | +                            |
|                |                          |                    |                                                 |                  | 5000         | GetPricing    |             |                    | Ad | ditional Features:<br>Collecation Overvide | ×                              | tofi c                       |
|                |                          |                    |                                                 |                  |              |               |             |                    | 0  | KBKZ Map                                   |                                |                              |
|                |                          |                    |                                                 |                  |              |               |             |                    |    |                                            |                                |                              |
|                |                          |                    |                                                 |                  |              |               |             |                    |    |                                            |                                |                              |

User will be notified via email when the map is ready to be viewed or downloaded.

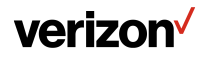

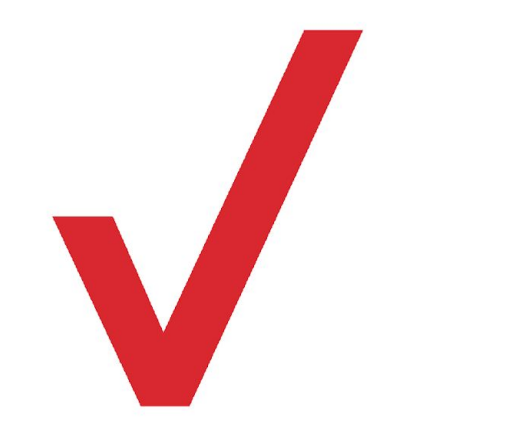

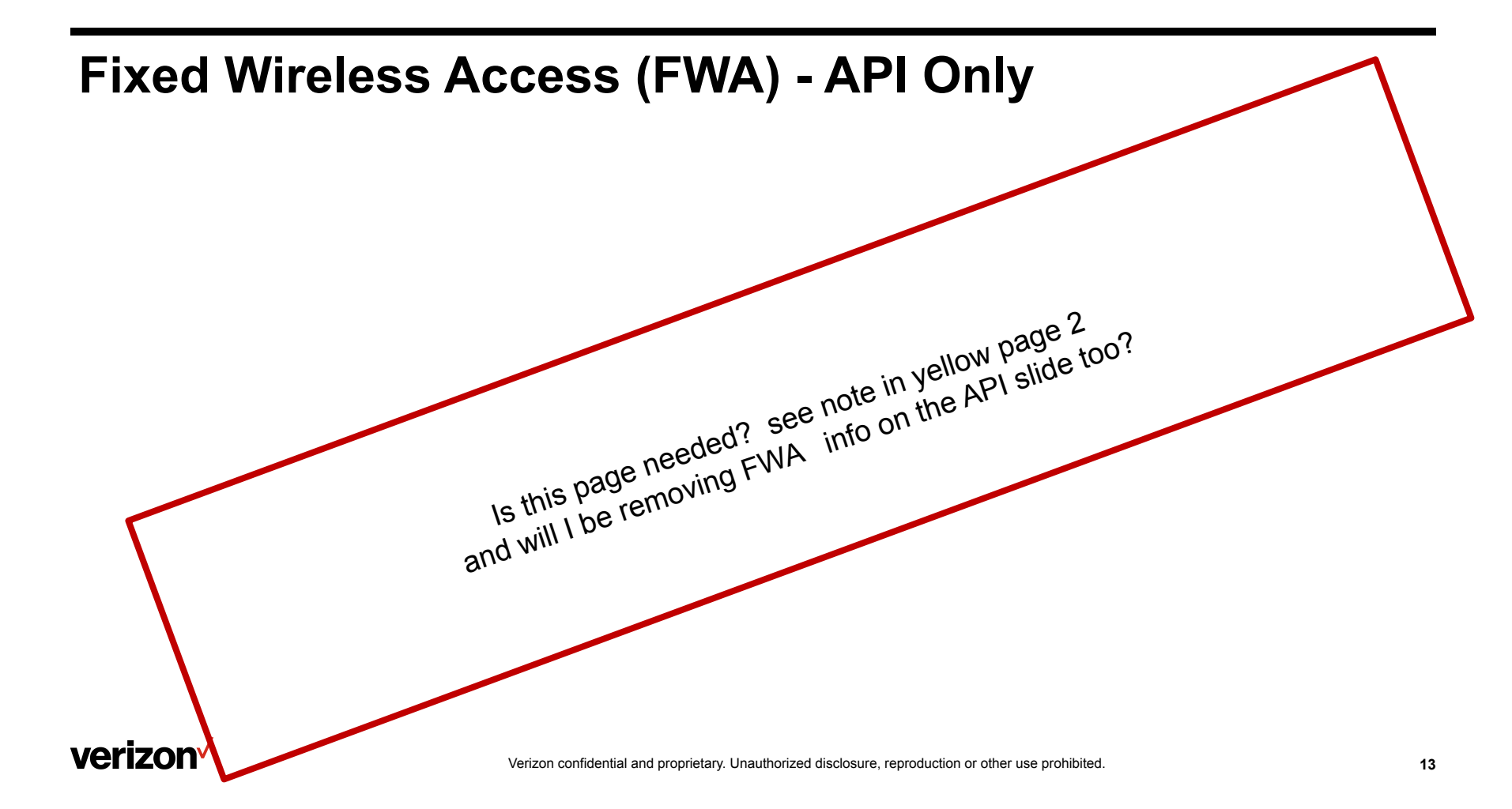

## **Application Programming Interface** (API) Capabilities

For all portal concerns contact Care via the Care Request process, for questions regarding API's, please contact Jeff Blewitt at jeffrey.s.blewitt@verizon.com

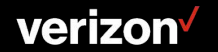

## **Near-Net Indicator**

Enabled the Near-Net Indicator to identify if the quoted address is within 500 feet of Verizon fiber. This Indicator will be displayed in the API when coded appropriately.

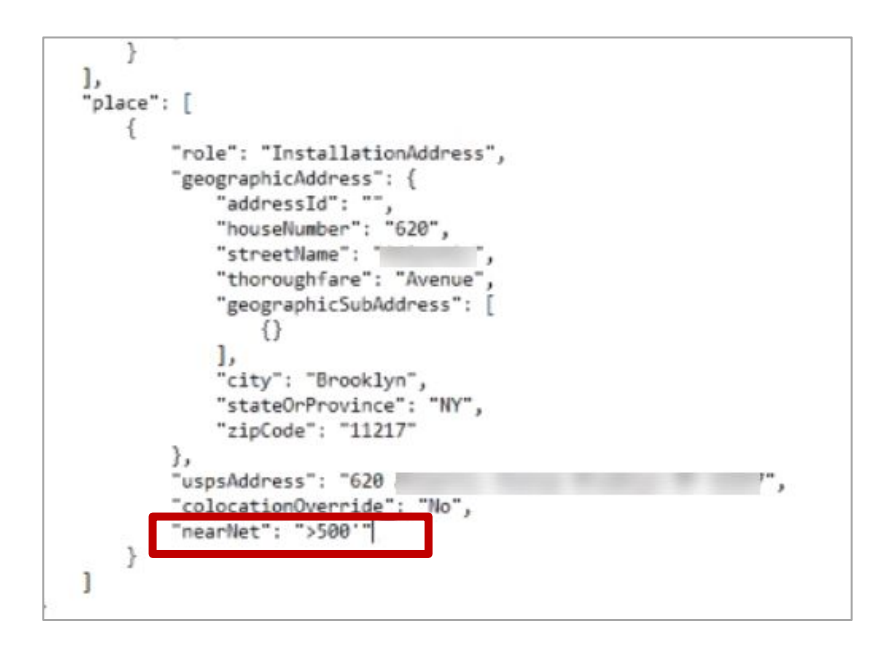

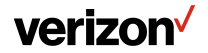

### **Fixed Wireless Access (FWA) - New API**

Introducing a new Fixed Wireless Access API that provides functionality to manage FWA devices.

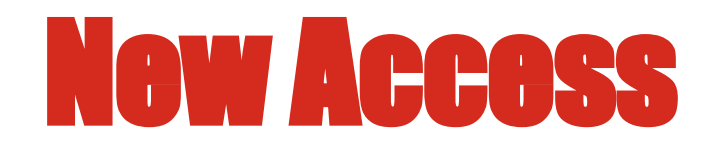

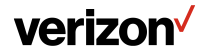

### **MEF certification for Ethernet Switched E-Line ordering:**

Targeting May 2023 MEF LSO Sonata Acces Wline Dolly Order certification

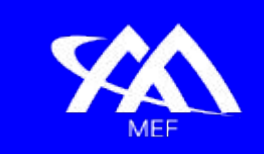

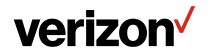